## Instrukcja głosowania w Rzeszowskim Budżecie Obywatelskim

Do RBO można głosować za pomocą komputera, tabletu lub smartfonu z dostępem do Internetu. Poniższa instrukcja przedstawia sposób głosowania za pomocą komputera jednak głosowanie za pomocą tabletu czy smartfonu jest bardzo podobny.

| ← → C<br>₩ Aplikacje | 🔒 https<br>🚺 IT   Trello | //rbo.erzeszow | r.pl/voting/welco | ome<br>👧 SWD-ST | ESET RA     | 🚥 ESET Mobile           | e 📮 MyQ | I Intranet | 😵 LEXI  | ⑦ Mail ADM | R Fortech | Portal Pracownika | epuap               | ATMOSFERA                  | 🛐 Elvys - Jir             | a 🔸 iMe        | dic 🏮 kód              | ź 📃 nVision   | 🗔 🕱              | @ 1<br>» | n 🖈 🮯 |
|----------------------|--------------------------|----------------|-------------------|-----------------|-------------|-------------------------|---------|------------|---------|------------|-----------|-------------------|---------------------|----------------------------|---------------------------|----------------|------------------------|---------------|------------------|----------|-------|
|                      |                          |                |                   |                 |             |                         |         |            |         |            |           |                   |                     |                            | <b>→</b>                  | <b>F</b><br>st | Zes                    | SZÓ<br>nnowa  | <b>₩</b><br>Icji |          |       |
|                      |                          |                |                   |                 |             |                         |         |            |         |            |           | Strona głoso      | owania              | Zgłos                      | zone pro                  | ojekty         | 102                    | Logo          | wanie            |          |       |
|                      |                          |                |                   |                 |             |                         |         |            |         |            |           | •                 |                     |                            |                           |                |                        |               |                  |          |       |
|                      |                          | ZGŁASZ         | ZANIE ZAD         | AŃ              | WERYFIK     | ACJA ZAD                | )AŃ     | PUBLI      | KACJA Z | ZADAŃ      | (         | BLOSOWANIE        |                     | OBLICZANI                  | E WYNIK                   | ÓW             | OGŁOSZ                 | ZENIE WY      | NIKÓW            |          |       |
|                      |                          |                | Ak                | tualn           | ości        |                         | Ì       |            |         |            |           |                   | Rz                  | eszow                      | ski B                     | udż            | et                     |               |                  |          |       |
|                      |                          | Rzes           | szowski           | Budżet          | 2<br>Obvwat | 2021-06-18<br>telski na | 3       | Uchwał     | ą Nr XI | LVIII/10   | 20/2020   | ) z dnia 15 c     | <b>Ot</b><br>zerwca | <b>ywate</b><br>2021 r. Ra | <b>lski n</b><br>ada Mias | a 20           | <b>)22 r</b><br>eszowa | •<br>określił | a                |          |       |

1. Uruchamiamy przeglądarkę internetową i wchodzimy na stronę: <u>https://rbo.erzeszow.pl/voting/welcome</u>

2. Na dole strony naciskamy przycisk Głosuj.

| ← → C     | A https     | //rbo.erzeszow. | pl/voting/welco         | ime      |         |                        |                                  |            |                  |                |                                                                                                    |                 |                                  |                                          |       |                     |                      |                | 四 第             | Q  | * * |
|-----------|-------------|-----------------|-------------------------|----------|---------|------------------------|----------------------------------|------------|------------------|----------------|----------------------------------------------------------------------------------------------------|-----------------|----------------------------------|------------------------------------------|-------|---------------------|----------------------|----------------|-----------------|----|-----|
| Aplikacje | IT   Trello | C ELTE GPS      | 💐 ELTE serwis           | 🚯 SWD-ST | ESET RA | ED ESET Mobile         | Q MyQ                            | 🔝 Intranet | S LEX            | 🕆 Mail ADM     | ft Fortech                                                                                                    | R Portal Pracow | vnika 🥃 eP                       | UAP 🕝 ATMOSF                             | FERA  | 🗧 Elvys - Jira 🔹 iM | edic 😂 Łódź          | nVision        | FartiGate       | ** | Do  |
|           |             |                 |                         |          |         |                        |                                  |            | ALL REAL         |                | A CONTRACTOR OF CONTRACTOR OF | od 14 d         | o 15 p                           | aździerni                                | ika 2 | 2021 r.             | eszóv<br>Ica Innowac | <b>V</b><br>gi |                 |    |     |
|           |             |                 |                         |          |         |                        |                                  | ٧          | Vyjdź            |                |                                                                                                    |                 |                                  |                                          |       |                     |                      | Głosuj         |                 |    |     |
|           |             | Mia<br>Rze      | <b>S</b><br>sto<br>szów |          |         | Fund<br>Euro<br>Progra | lusze<br>pejskie<br>m Regionalny |            | Rzeczę<br>Polska | pospolita<br>a | PODKA                                                                                                    | RPACKIE         | Unia Eur<br>Europa<br>Rocuroja R | ropejska<br>isiki Podesz<br>egionalningo |       |                     | Zet<br>Assect        | Data Sy        | bo<br>stems S./ | Α. |     |

3. Następnie zostaniemy przekierowani na stronę z opisem zasad głosowania.

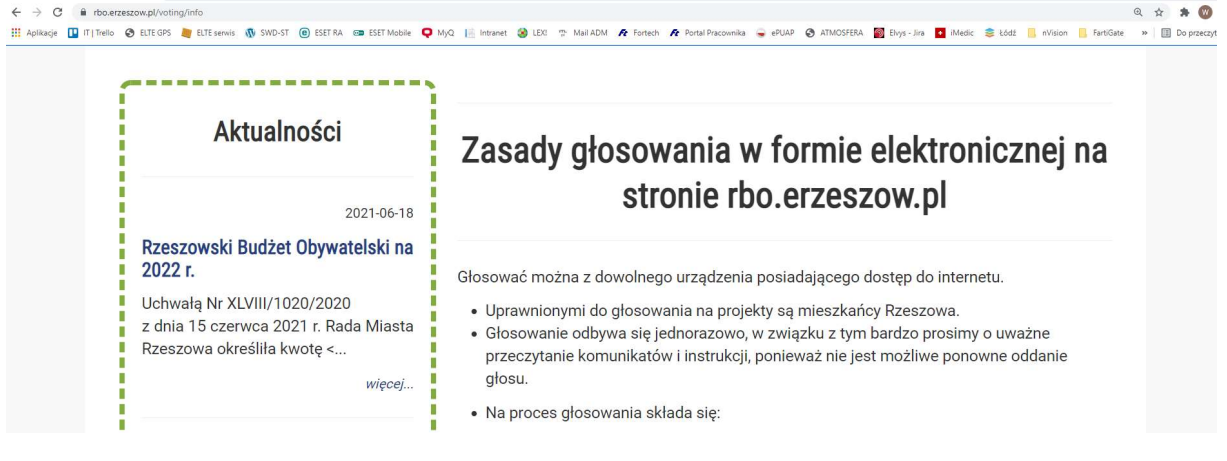

4. Następnie naciskamy przycisk Dalej na dole strony.

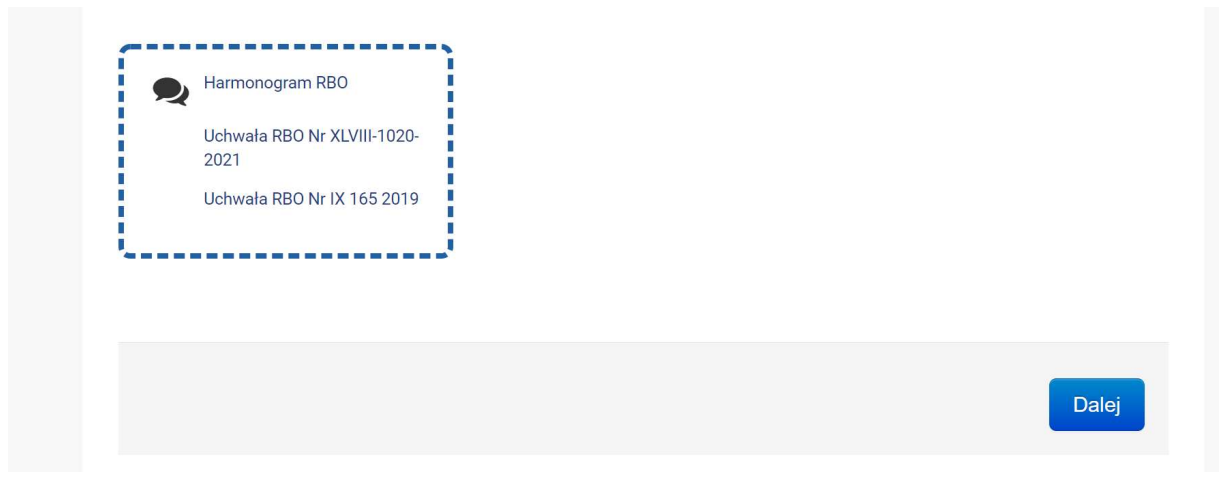

5. Po czym zostaniemy przekierowani na podstronę zawierającą formularz do wypełnienia.

|                                                                                                    |                                                                                          | Strona głosowania                  | Zgłoszone projekty 102    | Logowanie |
|----------------------------------------------------------------------------------------------------|------------------------------------------------------------------------------------------|------------------------------------|---------------------------|-----------|
|                                                                                                    | W celu aktywacji procesu głosowania j                                                    | proszę uzupełnić poniższe dane oso | bowe.                     |           |
| Aktualności                                                                                                | <ul><li>Imię</li><li>Nazwisko</li></ul>                                                  |                                    |                           |           |
| 2021-06-18<br>Rzeszowski Budżet Obywatelski na 2022 r.                                                     | <ul> <li>Numer telefonu komórkowego</li> <li>Adres zamieszkania - pełny adres</li> </ul> | zamieszkania z numerem domu i k    | odem pocztowym            |           |
| Uchwałą Nr XLVIII/1020/2020<br>z dnia 15 czerwca 2021 r. Rada Miasta Rzeszowa<br>określiła kwotę <         | Imię *                                                                                   | Nr telefonu do                     | aktywacji poprzez kod SMS | *         |
| więcej                                                                                                    | Nazwisko *                                                                               | Powtórz nr tel                     | efonu *                   |           |
| 2020-11-04<br>Wyniki RBO 2021                                                                              | Ulica *                                                                                  |                                    |                           |           |
| W związku z zakończeniem prac Komisji<br>Skrutacyjnej w konsultacjach społecznych w<br>sprawie Rzeszowskie | Numer budynku *                                                                          |                                    |                           |           |
| więcej<br>2020-10-23                                                                                       | Numer mieszkania                                                                         |                                    |                           |           |
| Instrukcja głosowania internetowego w RBO<br>2021                                                          | Kod pocztowy *                                                                           |                                    |                           |           |
| <br>więcej                                                                                                 |                                                                                          |                                    |                           |           |

 Po wypełnieniu formularza oraz zaznaczeniu dwóch checkboxów naciskamy przycisk Wyślij. Po czym jesteśmy przekierowani na stronę aktywacji głosowania przez SMS i wpisujemy przesłany kod SMSem na nasz tel. Komórkowy.

|                                              |                                                       | Strona głosowania            | Zgłoszone projekty 102 | Logowanie |
|----------------------------------------------|-------------------------------------------------------|------------------------------|------------------------|-----------|
| Sms aktywacyjny został wysłany na podany nur | ier.                                                  |                              |                        | ×         |
| Aktywacja głosowan                           | ia przez SMS                                          |                              |                        |           |
| Pola oznaczone znakiem * są wymagane.        |                                                       |                              |                        |           |
| Wprowadź kod dostępu z wiadom                | ości SMS                                              |                              |                        |           |
| Wysłaliśmy wiado                             | ność SMS na nr telefonu podanego podczas rejestracji. | Otwórz SMS I przepisz kod do | stępu.                 | ×         |
| Numer telefonu *                             |                                                       |                              |                        |           |
|                                              |                                                       |                              |                        |           |
| Kod dostępu *                                |                                                       |                              |                        |           |
|                                              |                                                       |                              |                        |           |
|                                              |                                                       |                              |                        |           |

7. Po wpisaniu kodu dostępu naciskamy przycisk **Prześlij** i następnie potwierdzamy oświadczenie.

|                                                                                                    | Strona głosowania                                                                                                    | Zgłoszone projekty 102 | Logowanie |
|----------------------------------------------------------------------------------------------------|----------------------------------------------------------------------------------------------------|------------------------|-----------|
| Aktualności                                                                                                    | Oświadczenie                                                                                                    |                        |           |
| 2021-06-18<br><b>Rzeszowski Budżet Obywatelski na 2022 r.</b><br>Uchwałą Nr XLVIII/1020/2020<br>z dnia 15 czerwca 2021 r. Rada Miasta Rzeszowa<br>określiła kwotę <<br>więcej | <ul> <li>Potwierdzam prawdziwose zrożonych danych</li> <li>Zgadzam się na stosowanie plików cookies</li> <li>Potwierdzam</li> </ul> |                        |           |

8. Po przyciśnięciu przycisku **Dalej** zostaniemy przekierowani na podstronę z wykazem wszystkich zadań w trzech kategoriach. Wybieramy maksymalnie po jednym zadaniu z każdej trzech kategorii. *Zadania planowane do realizacji na terenie Osiedla im. F. Koltuli to zadania nr 12, 46, 96.* 

|   | 12 | "Urządzenie parków miejskich w rejonie SP 18 przy ul. Bł. Karoliny i w rejonie ul. Starzyńskiego i Brydaka"                                                                                                    | 1 000 000,00 zł (ad.1 - 700 000,00 zł, ad.2 -<br>300 000,00 zł) |
|---|----|----------------------------------------------------------------------------------------------------|-----------------------------------------------------------------|
| ۲ |    | Opis: 1. Kontynuowanie zagospodarowania parku w rejonie SP 18 przy ul. Bł. Karoliny. Wniosek obejmuje utworzenia szkoły terenowej i jej otoczenia, m.in. alejki betonowe i żwirowe, schody, strefę workout, warzywniak, klasa terenowa, skaliste wzgórze, monitoring, trawniki i łąki kwietne, łąki z ogrodem tematycznym, część oświetlenia, bale drewniane oraz pozostałe wyposażenie. Działki: 3396/2, 3396/4, 3413/4, 3413/6, 3447/12, 3447/21, 3454/12, 3454/14, 3457/1, 3457/3, 3455/4, 3479/8, 3480, 3482/2, 3471/6, 3481/2, 3805/1, 3805/3, 3806/2, 3794/1, 3793/2, 3785/3, 3775/5, 3773/10, 3766/11, 3765/5, 3774/4, 3479/15, 3397/4, 3479/10, 1105/11, 5952/20, 5952/18 w obrębie 222. 2. Wykonanie parku i zagospodarowanie części działki m fo97 vis a vis nieruchomości Starzyńskiego 20 i 22, a ul. Brydaka za zabudową szeregową w sąsiedztwie istniejącego bolska wielofunkcyjnego. Obejmuje wykonanie alejki z użyciem nawierzchni przepuszczalnej, utworzenie kolejnej mini alejki w formie lit. S, 4 kosze, 2 ławki. |                                                                 |

| ۲ | 46 | "Zagospodarowanie na cele dydaktyczne sadu owocowego przy ul. Krajobrazowej i<br>Panoramicznej"<br>Opis: Wniosek obejmuje przeprowadzenie zabiegów pielęgnacyjno – sanitarnych przy<br>drzewach rosnących na terenie sadu, wykonanie naturalistycznej ścieżki z drobnego kruszywa,<br>punktowe podświetlenie alejki i kilku sztuk okazałych drzew, ustawienie tabliczek<br>gatunkowych i tablic informacyjnych oraz wyposażenie w kosze na śmieci i psie odchody.<br>Lokalizacja: część działki nr 275/6 w obrębie 214 | 200 000,00 zł                                                      | KOTULI       |
|---|----|----------------------------------------------------------------------------------------------------|--------------------------------------------------------------------|--------------|
| ۲ | 96 | "Spotkania muzyczne na osiedlu F. Kotuli"<br><b>Opis:</b> Wniosek ma na celu przybliżenie mieszkańcom osiedla różnego rodzaju form muzycz<br>zorganizowanie cyklicznych spotkań w formie recitali i małych koncertów promujących muz<br>komponowaną przez muzyków z Rzeszowa i naszego regionu. Spotkania odbywałyby się za<br>domach kultury, szkołach i przedszkołach na terenie naszego osiedla.                                                                                                    | nych poprzez<br>cykę wszelkich gatunków<br>arówno w plenerze jak i | 50 000,00 zł |

9. Po naciśnięciu przycisku **Dalej** zostanie wyświetlona lista wybranych zadań na które zamierzamy oddać głos, zaznaczamy potwierdzam i naciskamy przycisk **Prześlij głosy**.

## Lista wybranych projektów

| Numer             | Tytuł i opis projektu                                                                                                    | Koszt łącznie                                                    |
|-------------------|----------------------------------------------------------------------------------------------------|------------------------------------------------------------------|
| 12                | "Urządzenie parków miejskich w rejonie SP 18 przy ul. Bł. Karoliny i w rejonie ul. Starzyńskiego i Brydaka"<br><i>Opis:</i> 1. Kontynuowanie zagospodarowania parku w rejonie SP 18 przy ul. Bł. Karoliny. Wniosek obejmuje utworzenia szkoły terenowej i jej otoczenia,<br>m.in. alejki betonowe i żwirowe, schody, strefę workout, warzywniak, klasa terenowa, skaliste wzgórze, monitoring, trawniki i łąki kwietne, łąki z<br>ogrodem tematycznym, część oświetlenia, bale drewniane oraz pozostałe wyposażenie. Działki: 3396/2, 3396/4, 3413/4, 3413/6, 3447/12, 3447/12, 3447/12, 3454/12, 3454/14, 3457/1, 3457/3, 3455/4, 3479/8, 3480, 3482/2, 3471/6, 3481/2, 3805/1, 3805/2, 3794/1, 3793/2, 3785/3, 3775/10,<br>3766/11, 3765/5, 3774/4, 3479/15, 3397/4, 3479/10, 1105/11, 5952/10, 952/10, tw obrębie 222. 2. Wykonanie parku i zagospodarowanie części<br>działki m 1697 vis a vis nieruchomości Starzyńskiego 20 i 22, a ul. Brydaka za zabudową szeregową w sąsiedztwie istniejącego bolska<br>wielofunkcyjnego. Obejmuje wykonanie alejki z użyciem nawierzchni przepuszczalnej, utworzenie kolejnej mini alejki w formie lit. S, 4 kosze, 2 ławki. | 1 000 000,00 zł (ad.1<br>700 000,00 zł, ad.2 -<br>300 000,00 zł) |
|                   |                                                                                                    |                                                                  |
| rojekt :          | z kategorii II                                                                                                    |                                                                  |
| rojekt :<br>Numer | z kategorii II<br>Tytuł i opis projektu                                                                                                    | Koszt łącznie                                                    |

| Ргојект 7 |                                                                                                    |               |
|-----------|----------------------------------------------------------------------------------------------------|---------------|
| Numer     | Tytuł i opis projektu                                                                                                    | Koszt łącznie |
| 96        | "Spotkania muzyczne na osiedlu F. Kotuli"<br>Opis: Wniosek ma na celu przybliżenie mieszkańcom osiedla różnego rodzaju form muzycznych poprzez zorganizowanie cyklicznych spotkań w formie<br>recitali i małych koncertów promujących muzykę wszelkich gatunków komponowaną przez muzyków z Rzeszowa i naszego regionu. Spotkania odbywałyby<br>się zarówno w pienerze jak i domach kultury, szkołach i przedszkolach na terenie naszego osiedla. | 50 000,00 zł  |

## Potwierdzam wybór wymienionych powyżej projektów

Powrót

Prześlij głosy

10. Następnie wyświetla się podziękowanie za oddanie głosów i podsumowanie dodanych punktów na wybrane zadania, które możemy wydrukować.

| Aktualilosci                                                                                                    | Podziękowanie                                                                                                    |                                    |           |
|----------------------------------------------------------------------------------------------------|----------------------------------------------------------------------------------------------------|------------------------------------|-----------|
| 2021-06-18<br>Rzeszowski Budżet Obywatelski na 2022 r.<br>Uchwałą Nr XLVIII/1020/2020<br>z dnia 15 czerwca 2021 r. Rada Miasta Rzeszowa<br>określiła kwotę <<br>więcej | Szanowni Państwo,<br>dziękuję za udział w głosowaniu.<br>15 października poznamy wyniki naszych wyborów.<br>Jestem przekonany, że dzięki zaangażowaniu autorów wniosków i Państwa, którzy oddaliście<br>edycji Rzeszowskiego Budżetu Obywatelskiego na rok 2022, zostanie zrealizowanych wiele cir<br>obywatelskich.                                                                                                    | głosy w tegoroc<br>kawych inicjaty | znej<br>w |
| 2020-11-04<br><b>Vyniki RBO 2021</b><br>V związku z zakończeniem prac Komisji<br>skrutacyjnej w konsultacjach społecznych w<br>prawie Rzeszowskie<br>wiecej            | Jeszcze raz serdecznie dziękuję.<br>Z poważaniem,<br>Prezydent Miasta Rzeszowa<br>Konrad Fijołek                                                                                                    |                                    |           |
| 2020-10-23<br>nstrukcja głosowania internetowego w RBO<br>2021<br><br>więcej                                                                                           | Witaj, Witaj, Boli State Strategy Strategy Strat | zyznanych dziś j                   | przez     |
| Pokaż wszystkie                                                                                                    | 12 "Urządzenie parków miejskich w rejonie SP 18 przy ul. Bł. Karoliny i w rejonie ul.<br>Starzyńskiego i Brydaka"                                                                                                    | Kategoria I                        | 1         |
| ***************************************                                                                                                    | 46 "Zagospodarowanie na cele dydaktyczne sadu owocowego przy ul. Krajobrazowej i<br>Panoramicznej"                                                                                                    | Kategoria II                       | 1         |
| Harmonogram RBO                                                                                                    | 96 "Spotkania muzyczne na osiedłu F. Kotuli"                                                                                                    | Kategoria<br>III                   | 1         |
| Uchwała RBO Nr XLVIII-1020-2021<br>Uchwała RBO Nr IX 165 2019                                                                                                    | Data i godzina zapisania punktów: 2021-09-11 20:53:54                                                                                                    | 🖨 Drukuj potw                      | ierdzer   |

11. Rada Osiedla dziękuje wszystkim mieszkańcom Rzeszowa, którzy oddali głosy na zadania do RBO.

Opracował: Waldemar Wilk